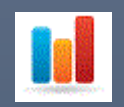

# Monitorpack Web Analytics installation

INSTALLATION & CONFIGURATION WEB ANALYTICS – V 1.4 SUPPORT TECK SYSTEM SOFT LLC 2024

## Contents

| Information                       |
|-----------------------------------|
| Downloads                         |
| Account information4              |
| Source folders in target location |
| Creating the Windows account      |
| Installing SQL Server             |
| SSMS Installation7                |
| SSRS installation                 |
| Web service URL9                  |
| Database                          |
| Web portal URL                    |
| Installing Visual Studio 2022     |
| Add-on to manage RDL reports      |
| Summary of points to check        |
| SQL Server Configuration 2022 22  |
| SQL Server Security               |
| Add Windows user in SQL Server    |
| Create a SQL account              |
| SQL User Mapping                  |
| Windows account mapping           |
| Configuring protocols             |

| Create SQL firewall Rules             |  |
|---------------------------------------|--|
| Create a scheduled task               |  |
| SSRS Configuration                    |  |
| Deploy RDL in Visual Studio           |  |
| Reporting Service folder location     |  |
| Web portal permission                 |  |
| Connection                            |  |
| Access your Web Analytics Monitorpack |  |

## SQL and SSRS deployment for Monitor Pack Web Analytics

### Information

Monitorpack web Analytics is an optional part of the Monitorpack solution, it is the reporting part which is not essential to make the monitoring work.

SSRS can also be replaced by Power BI report Server which is the latest Microsoft version.

Monitorpack supervision requires installing Monitorpack Discovery, purchasing a subscription and integrating the license number into the Monitorpack Discovery setting interface then installing the Monitorpack Guard and Monitor pack SNMP modules which will work on the same machine provided that Monitorpack Discovery has a valid license.

The configuration provided by Monitorpack in this document uses two accounts which are adapted to the scripts provided in the ReportsMonitorpack.zip folder, you have the freedom to modify its values by modifying the basic scripts provided but be sure you have understood the entire operation method.

## đ

Our engineers can provide you with on-site or remote consultations for remote services we can charge per half day, you can contact us about this from our websites.

In this document we present to you the solution allowing you to only use Express versions, completely free.

This version is configured and works only with SQL instances finishing by \SQLEXPRESS, it is therefore very important to check if an SQL EXPRESS instance is not already present on the machine concerned.

The configuration proposed below can be deployed on a Windows 10 or 11 machine in a workgroup on which will be installed:

- SQL Express 2022 with a dedicated instance for Monitorpack data consolidation,
- Microsoft SQL Server management studio with Azure data studio
- SQL Server Reporting Services 2022 express version
- As well as Visual Studio Community 2022 free version to which we will add a specific module allowing you to manage RDL files also called "paged reports" (.rdl).

Note: you can integrate paginated reports in SQL but also in Power BI, Azure SQL, etc. To do so, please consult the TechNet Microsoft documentation.

### Downloads

You will need to download the following:

- Download Microsoft SQL Express 2022,
- Download Microsoft SQL Server 2022 Reporting Services,
- Download Visual Studio Express 2022 the version used for this procedure is 17.7.6,
- Donwload last version of Microsoft.DataTools.ReportingServices.vsix,

- Download Microsoft SQL Server management Studio with Azure Studio the version used for this procedure is 19.1,
- Download the ReportsMonitorpack.zip folder from the link provided to you by email with the license when you subscribe to Monitorpack Discovery.

## Account information

The provided scripts use the following accounts:

- The Windows account named ReportsMonitorpack,
- The SQL account named SQL\_Montorpack.
  - 1. The SQL account is used to write to the SQL database from the Monitorpack Guard console. This is where you will need to provide the account login and password as well as the instance and name of the database. data, understanding that your SQL instance will be determined by the name of your machine and the SQL version you are going to use.
  - 2. The Windows account will be used to connect to the SQL Server Reporting Services portal provided by Monitorpack.

## Source folders in target location

Here is an overview of the folders and files provided to you in the zip named "ReportsMonitorpack .zip":

| Date du dernier enregist | Modifié le       | Nom                                     |
|--------------------------|------------------|-----------------------------------------|
| 08/03/2024 10:44         | 08/03/2024 10:44 | Alarms                                  |
| 17/04/2024 12:01         | 17/04/2024 12:01 | ssrs_projects                           |
| 17/04/2024 09:58         | 17/04/2024 09:58 | Monitorpack_GuardReportsMonitorpack.sql |

- Copy the Alarms directory to the C:\Program Files\Microsoft SQL Server\
- Copy the ssrs\_projects directory to the C:\Program Files\Microsoft SQL Server Reporting Services\ or » ou « C:\Program Files\Microsoft Power BI Report Server » for Power BI server version.
- Copy the SQL\_Alarms\_Request\_ReportsMonitorpack.bat file in the C:\Program Files\Microsoft SQL Server\Alarms\

## Creating the Windows account

1. Create the ReportsMonitorpack account on the Windows 10/11 station in Computer Management.

| Nom                  | Nom complet        | Description                         |
|----------------------|--------------------|-------------------------------------|
| 🜉 Administrator      |                    | Built-in account for administering  |
| 🛃 DefaultAccount     |                    | A user account managed by the s     |
| 🛃 Guest              |                    | Built-in account for guest access t |
| MonitorPack          |                    |                                     |
| 🜉 ReportsMonitorpack | ReportsMonitorpack | ReportsMonitorpack                  |
| 🛃 WDAGUtilityAccount |                    | A user account managed and use      |

2. Configure the account as follows: Password never expires and disable the option: The user must change the password at the next logon.

### Installing SQL Server

## Microsoft® SQL Server® 2022 Express

Microsoft® SQL Server® 2022 Express is a powerful and reliable free data management system that delivers a rich and reliable data store for lightweight Web Sites and desktop applications.

| Important! Selecting a language belo | ow will dynamic | ally change: | the complete page conte | ent to that language. |  |
|--------------------------------------|-----------------|--------------|-------------------------|-----------------------|--|
| Select language                      | English         | ~            | Download                |                       |  |

- 1. Select basic installation
- 2. Keep all values by default
- 3. Choose Basic

### SSMS Installation

Microsoft SQL Server management studio is used to manage SQL Server server. Run the default installation.

**RELEASE 19.1** 

Microsoft SQL Server Management Studio with Azure Data Studio

## Setup Completed

All specified components have been installed successfully.

#### SSRS installation

SQL Server Reporting Services will be used to publish the reports by accessing them through a web interface requiring authentication with the previously created Windows account.

## Microsoft SQL Server 2022 Reporting Services

SQL Server Reporting Services is a server-based reporting platform that provides comprehensive reporting functionality.

Important! Selecting a language below will dynamically change the complete page content to that language.

 $\sim$ 

Select language

English

Download

- 1. Choose the express version
- 2. Launch the Reporting Services console

| Report Server Connection Confi                                      | guration                                                      | ×              |
|---------------------------------------------------------------------|---------------------------------------------------------------|----------------|
| Report Server Conne                                                 | ction                                                         |                |
| Indiquez un nom de serveur, clio<br>une instance du serveur de rapp | quez sur le bouton Rechercher, puis sél<br>orts à configurer. | ectionnez      |
| Nom du serveur :                                                    | DESKTOP-MPSSRS                                                | Rechercher     |
| Instance du serveur de<br>rapports :                                | SSRS                                                          | ~              |
| ©                                                                   | Se con                                                        | necter Annuler |

#### Web service URL

This is the address that will be used to generate and update all paginated reports from Visual Studio.

Install Power BI Server instead of SQL Server reporting services the report server instance will be called PBIRS

|                                             | ~                                                                              |
|---------------------------------------------|--------------------------------------------------------------------------------|
|                                             |                                                                                |
| tion                                        |                                                                                |
| the Find button, and select a report server |                                                                                |
| SRV-MONITORPACK                             | Find                                                                           |
| PBIRS                                       | $\sim$                                                                         |
|                                             |                                                                                |
|                                             |                                                                                |
| Connect                                     | Cancel                                                                         |
|                                             | tion the Find button, and select a report server SRV-MONITORPACK PBIRS Connect |

1. Click on apply to create the web services

| Configurez une URL<br>URL pour une seule | utilisée pour accéder au serveur de rapports. Cliquez sur C<br>instance du serveur de rapports ou pour spécifier d'autres   | Options avancées pour définir plusieurs<br>paramètres sur l'URL. |
|------------------------------------------|----------------------------------------------------------------------------------------------------|------------------------------------------------------------------|
| simplement sur le bouto                  | Server n'est pas configure. Des valeurs par defaut vous ont<br>in Appliquer ; sinon, modifiez-les, puis appuyez sur Appliqu | ete fournies. Pour les accepter, appuyez<br>ier.                 |
| Répertoire virtuel du service W          | eb Report Server                                                                                                    |                                                                  |
| Répertoire virtuel :                     | ReportServer                                                                                                    |                                                                  |
| Identification du site du service        | Web Report Server                                                                                                    |                                                                  |
| Adresse IP :                             | Assigné (recommandé) V                                                                                                    |                                                                  |
| Port TCP :                               | 80                                                                                                    |                                                                  |
| Certificat HTTPS :                       | (Non sélectionné) $\checkmark$                                                                                              |                                                                  |
| Port HTTPS :                             |                                                                                                    | Options avancées                                                 |
|                                          |                                                                                                    |                                                                  |
| ésultats                                 |                                                                                                    |                                                                  |
|                                          |                                                                                                    |                                                                  |
|                                          |                                                                                                    |                                                                  |
|                                          |                                                                                                    | Copier                                                           |
|                                          |                                                                                                    | Appliquer Quitter                                                |

#### Database

1. Create the Reporting Services database

2. Select create new report server database

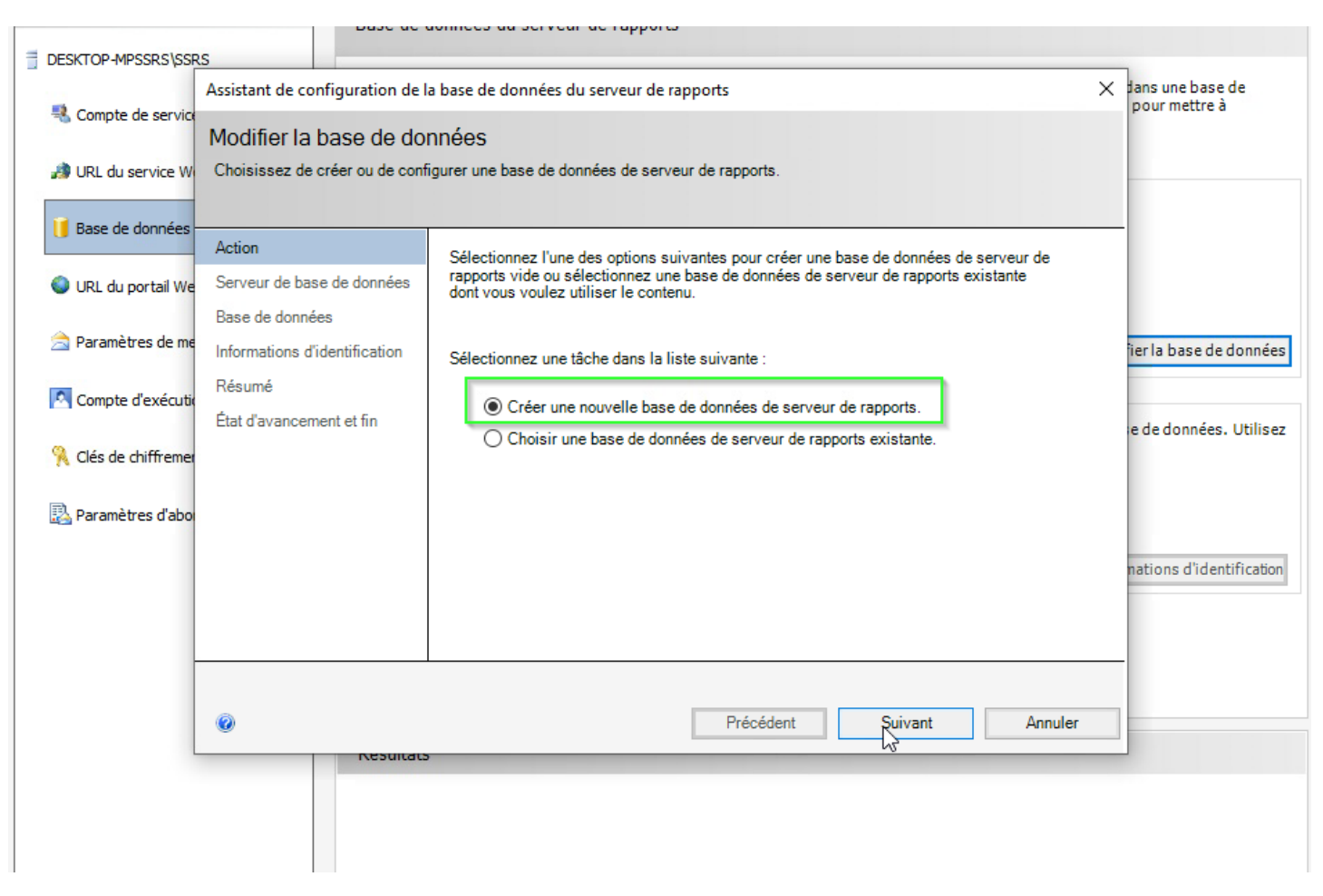

- 1. Correctly define the SQL instance <your machine name\SQLEXPRESS> to test the connection.
- 2. Select create new report server database

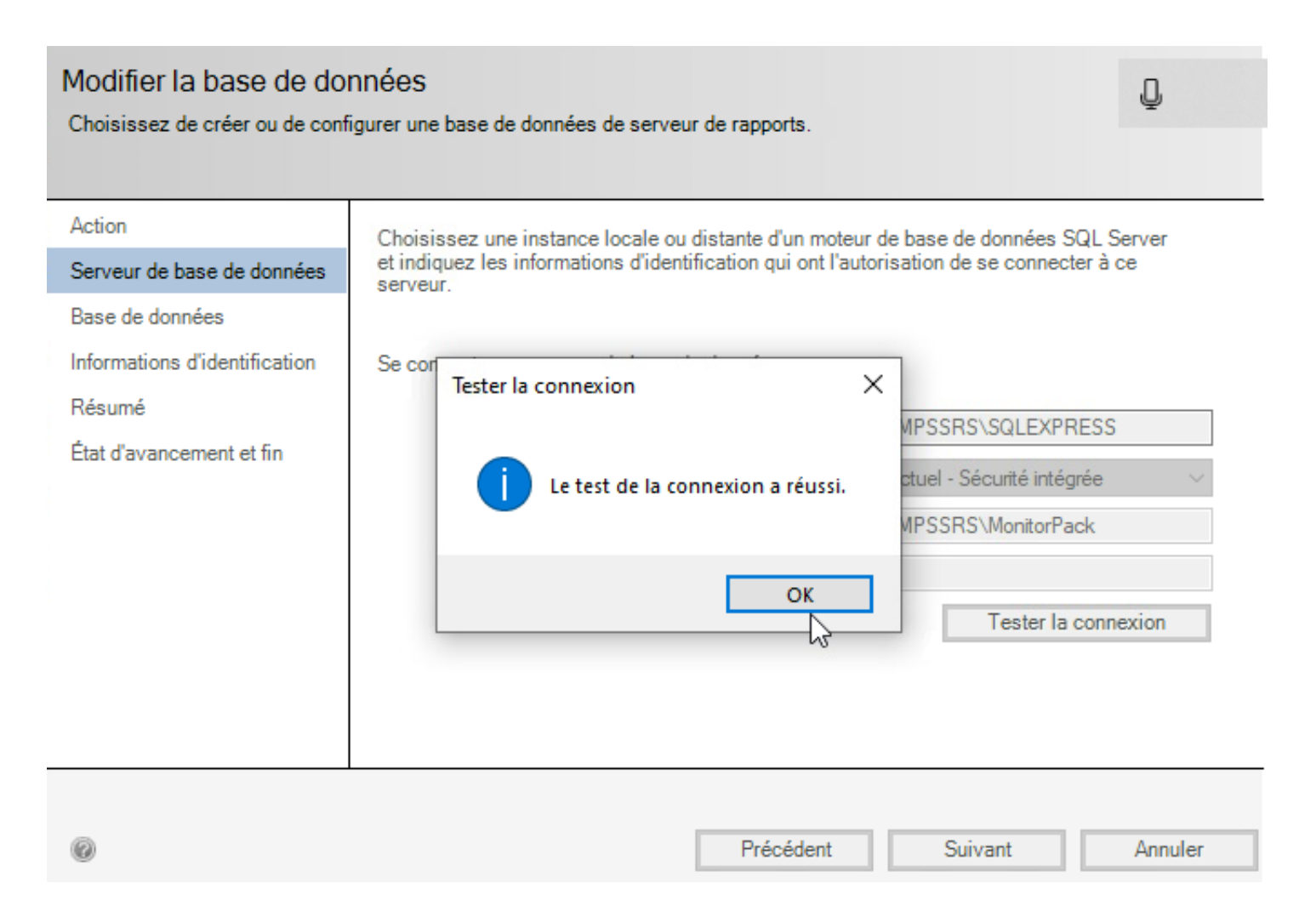

2. Set your language and keep the default service account.

| Assistant de configuration de l                                     | a base de données du serveur de rapp                                                                                                 | ports                                                                                                    | ×           |
|---------------------------------------------------------------------|----------------------------------------------------------------------------------------------------|----------------------------------------------------------------------------------------------------|-------------|
| Modifier la base de doi<br>Choisissez de créer ou de conf           | NNÉES<br>igurer une base de données de serveur                                                                                       | de rapports.                                                                                                    |             |
| Action<br>Serveur de base de données<br>Base de données             | Indiquez les informations d'identifica<br>utilisera pour se connecter à sa base<br>données du serveur de rapports sera<br>spécifiez. | ation d'un compte existant que le serveur de rappo<br>e de données. L'autorisation d'accéder à la base (<br>a automatiquement accordée au compte que vous | rts<br>Je   |
| Informations d'identification<br>Résumé<br>État d'avancement et fin | Informations d'identification :<br>Type d'authentification :<br>Nom d'utilisateur :<br>Mot de passe :                                | Informations d'identification du service<br>NT SERVICE\SQLServerReportingService                                                                          | <b>&gt;</b> |
| 0                                                                   | [                                                                                                    | Précédent Suivant A                                                                                                    | Annuler     |

#### Modifier la base de données

Choisissez de créer ou de configurer une base de données de serveur de rapports.

| Action                        | Les informations suivantes seront utilisées p  | our créer une nouvelle base de données de |
|-------------------------------|------------------------------------------------|-------------------------------------------|
| Serveur de base de données    | serveur de rapports. Vérifiez qu'elles sont co | rrectes avant de continuer.               |
| Base de données               | Instance SQL Server                            | DESKTOP-MPSSRS/SQLEXPRESS                 |
| Informations d'identification | Base de données du serveur de rapports :       | ReportServer                              |
| Résumé                        | Base de données temporaire :                   | ReportServerTempDB                        |
| État d'avancement et fin      | Langue du serveur de rapports :                | Anglais (États-Unis)                      |
|                               | Mode du serveur de rapports :                  | Natif                                     |
|                               | Type d'authentification :                      | Compte de service                         |
|                               | Nom d'utilisateur :                            | NT SERVICE\SQLServerReportingServic       |
|                               | Mot de passe :                                 |                                           |
|                               |                                                |                                           |
|                               |                                                |                                           |
|                               |                                                |                                           |
|                               |                                                |                                           |
|                               |                                                |                                           |
| 0                             | Préc                                           | sédent Suivant Annuler                    |

| Base de données du serveur de rapp                                                                                                    | orts                                                                                                    |                                                                                           |
|----------------------------------------------------------------------------------------------------|----------------------------------------------------------------------------------------------------|-------------------------------------------------------------------------------------------|
| Le serveur de rapports stocke<br>données. Utilisez cette page p<br>jour les informations d'identif                                                        | e tout le contenu du serveur de rapports et les do<br>pour créer ou changer la base de données du ser<br>ication de la connexion à la base de données.                       | nnées d'application dans une base de<br>veur de rapports, ou pour mettre à                |
| Base de données du serveur de rapports ac                                                                                                    | tuel                                                                                                    |                                                                                           |
| Cliquez sur Changer de base de données                                                                                                    | s pour sélectionner une base de données différe                                                                                                    | nte ou en créer une.                                                                      |
| Nom du serveur SQL Server :<br>Nom de la base de données :<br>Mode du serveur de rapports :                                                               | DESKTOP-MPSSRS\SQLEXPRESS<br>ReportServer<br>Natif                                                                                                    |                                                                                           |
|                                                                                                    |                                                                                                    | Modifier la base de données                                                               |
| Les informations d'identification suivant<br>les options ci-dessous pour choisir un a<br>Informations d'identification :<br>Connexion :<br>Mot de passe : | es sont utilisées par le serveur de rapports pour s<br>utre compte ou mettre à jour un mot de passe.<br>Compte de service<br>NT SERVICE\SQLServerReportingServices<br>****** | se connecter à sa base de données. Utilisez<br>Modifier les informations d'identification |
| Résultats                                                                                                    |                                                                                                    |                                                                                           |
| 15:34:23.0774   Arrêt du serveur de rap                                                                                                    | ports « SQLServerReportingServices » sur DESK                                                                                                    | TOP-MPSSRS.                                                                               |
| 15:34:24.0778   Démarrage du serveur of                                                                                                    | de rapports « SQLServerReportingServices » sur                                                                                                    | DESKTOP-MPSSRS.                                                                           |
| La tâche s'est terminée avec succès.                                                                                                    |                                                                                                    | Copier                                                                                    |

#### Web portal URL

This is the URL address that will be used to access the Web Analytics report by the end user.

1. Click on apply to create the web services.

| Configurez une UR<br>URL pour une seul                                                                                                  | utilisée pour accéder au serveur de rapports. Cliquez sur Options avancées pour définir plusieurs<br>instance du serveur de rapports ou pour spécifier d'autres paramètres sur l'URL.                                  |
|----------------------------------------------------------------------------------------------------|----------------------------------------------------------------------------------------------------|
| Répertoire virtuel du service V                                                                                                    | eb Report Server                                                                                                    |
| Répertoire virtuel :                                                                                                    | ReportServer                                                                                                    |
| Identification du site du service                                                                                                    | Web Report Server                                                                                                    |
| Adres IP :                                                                                                    | Assigné (recommandé) $\sim$                                                                                                    |
| Port TCP :                                                                                                    | 80                                                                                                    |
| Certificat HTTPS :                                                                                                    | (Non sélectionné) V                                                                                                    |
| Port HTTPS :                                                                                                    | Options avancées                                                                                                    |
| URL du service Web Report Se                                                                                                    | ver                                                                                                    |
| URL :                                                                                                    | http://DESKTOP-MPSSRS:80/ReportServer                                                                                                    |
| URL :                                                                                                    | http://DESKTOP-MPSSRS:80/ReportServer                                                                                                    |
| URL :                                                                                                    | http://DESKTOP-MPSSRS:80/ReportServer                                                                                                    |
| ésultats<br>15:38:12.9215   Réservation                                                                                                 | http://DESKTOP-MPSSRS:80/ReportServer<br>de l'URL http://+:80                                                                                                    |
| ésultats<br>15:38:12.9215   Réservation<br>15:38:13.5008   Arrêt du ser                                                                 | http://DESKTOP-MPSSRS:80/ReportServer<br>de l'URL http://+:80<br>eur de rapports « SQLServerReportingServices » sur DESKTOP-MPSSRS.                                                                                    |
| Lésultats<br>15:38:12.9215   Réservation<br>15:38:13.5008   Arrêt du ser<br>15:38:14.3589   Démarrage o                                 | http://DESKTOP-MPSSRS:80/ReportServer<br>de l'URL http://+:80<br>eur de rapports « SQLServerReportingServices » sur DESKTOP-MPSSRS.<br>u serveur de rapports « SQLServerReportingServices » sur DESKTOP-MPSSRS.        |
| Lésultats<br>15:38:12.9215   Réservation<br>15:38:13.5008   Arrêt du ser<br>15:38:14.3589   Démarrage o<br>La tâche s'est terminée avec | http://DESKTOP-MPSSRS:80/ReportServer  de l'URL http://+:80 eur de rapports « SQLServerReportingServices » sur DESKTOP-MPSSRS. u serveur de rapports « SQLServerReportingServices » sur DESKTOP-MPSSRS. succès. Copier |

## Don't forget to save the encryption key by password.

## Installing Visual Studio 2022

We install Visual Studio only with the aim of being able to manage and deploy managed reports. Once Visual Studio is installed, we will need to install an add-on without which Visual Studio by default is not capable of managing reporting services reports.

1. Start the setup and skip the connection or account creation; you can come back to it later if necessary.

2. Select only data storage and processing.

#### 3. Finish the default installation

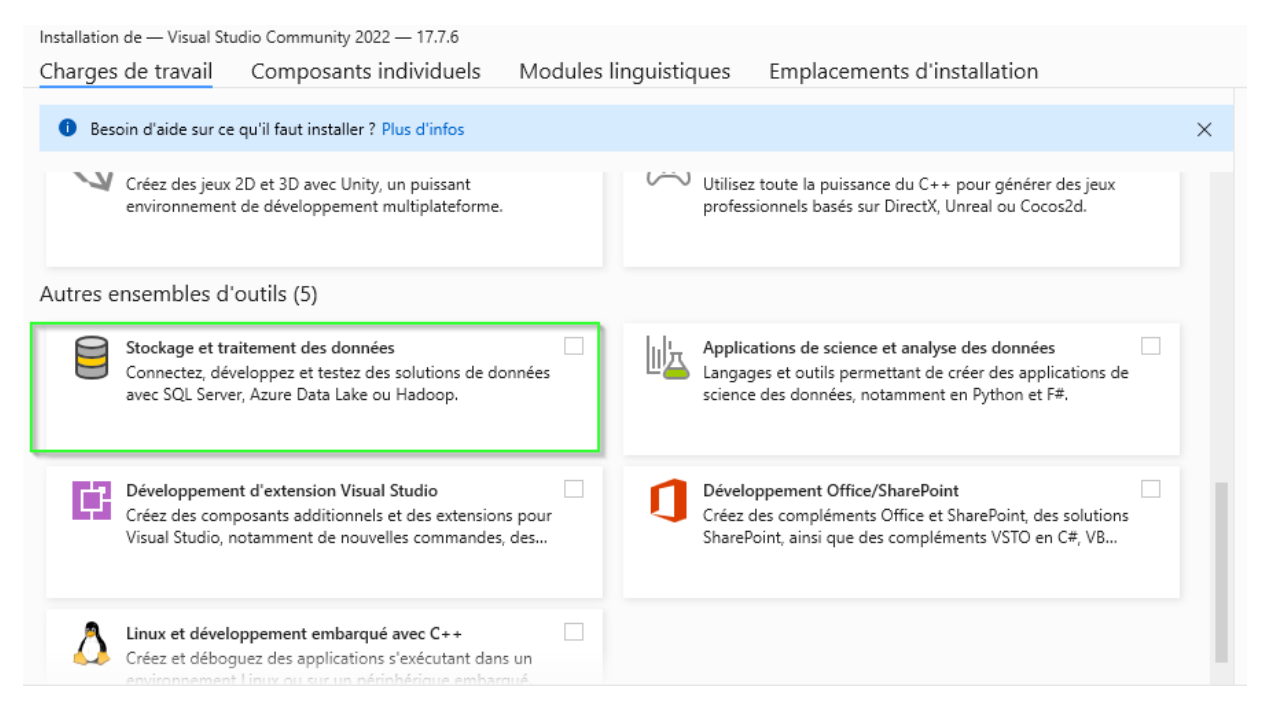

#### Add-on to manage RDL reports

Visual Studio's Action community does not have the default module for reporting reporting services so we need to add an additional solution as follows in order to be able to do that.

https://marketplace.visualstudio.com/items?itemName=ProBITools.MicrosoftReportProjectsforVisualStudio2022

**Preview Release Candidate Builds** If you'd like to have early access to release candidate builds before they are published to the VS Gallery, we're making available to give customers an opportunity to provide feedback prior to finalizing releases. To access the release candidate of the extensions in Visual Studio, you may do so by creating a "private gallery" and entering the following settings.

- Navigate to Tools > Options and then select Extensions and Updates under General.
- Under "Additional Extension Galleries", enter the following details:
- Name: Microsoft BI VSIX Preview
- URL: <u>http://aka.ms/VSIX2022</u>

After entering these settings, your "Extensions and Updates" dialog will show updates for the extension when there is a new release candidate that you can install to provide feedback for a day or two before the VS Gallery VSIX is updated.

#### Summary of points to check

- 1. The additional Microsoft BI VSIX module has been added.
- 2. In the Visual Studio project properties you need to make sure that the TargerServerURL value (Figure 4.0)
- 3. is the same as the Virtual Directory value in the "Web Service URL" tab of the Reporting Services Configure (Figure 4.1).

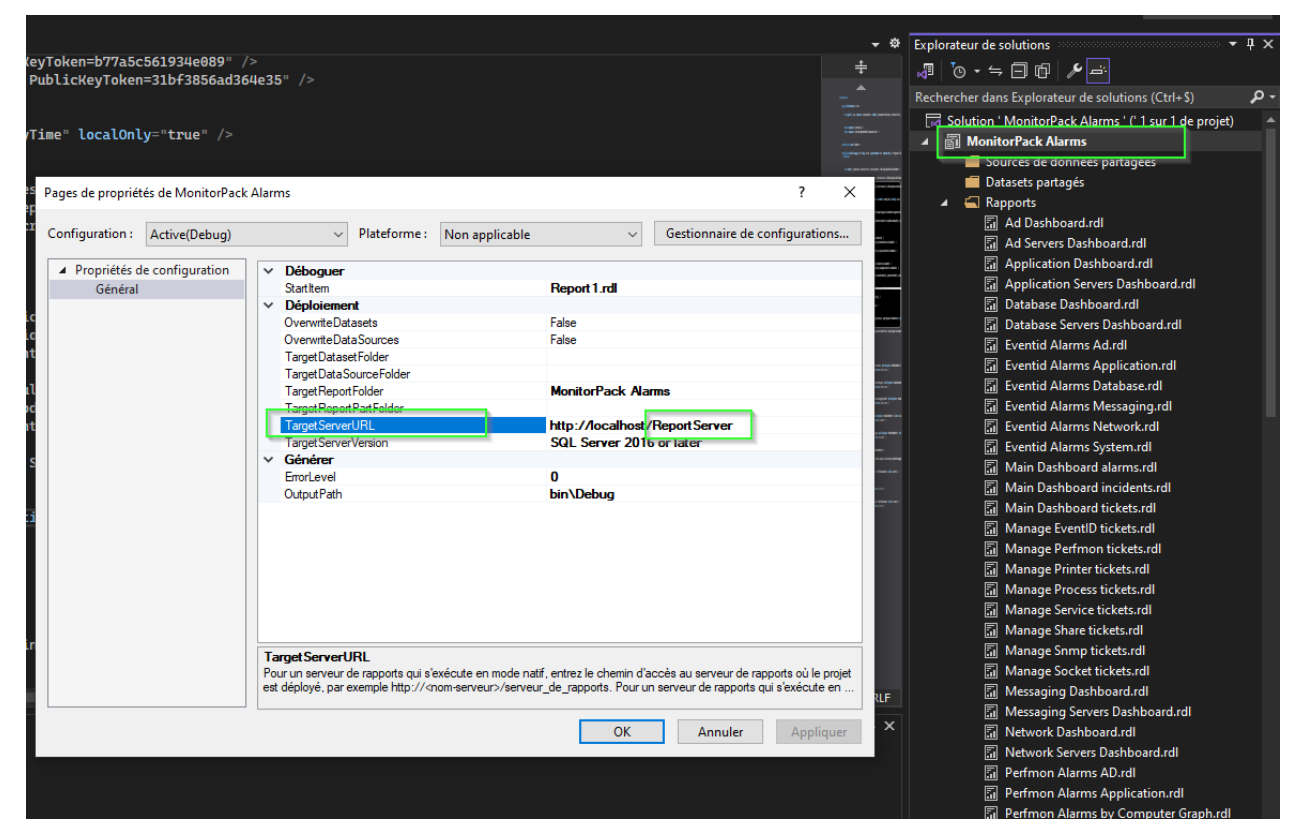

Figure 4.0

#### Report Server Configuration Manager

| Provide the second second seco | URL du service Web                               |                                                                                                    |
|----------------------------------------------------------------------------------------------------|--------------------------------------------------|----------------------------------------------------------------------------------------------------|
| DESKTOP-MPSSRS\SSRS                                                                                                    |                                                  |                                                                                                    |
| Scompte de service                                                                                                    | Configurez une URL uti<br>URL pour une seule ins | lisée pour accéder au serveur de rapports. Cliquez sur Options avancées pour définir plusieurs<br>tance du serveur de rapports ou pour spécifier d'autres paramètres sur l'URL. |
|                                                                                                    | Répertoire virtuel du service Web F              | Report Server                                                                                                    |
| 🔊 URL du service Web                                                                                                    | Répertoire virtuel :                             | ReportServer                                                                                                    |
|                                                                                                    |                                                  |                                                                                                    |
| 📙 Base de données                                                                                                    | Identification du site du service We             | ab Deport Server                                                                                                    |
|                                                                                                    | Adresses ID :                                    |                                                                                                    |
| URL du portail Web                                                                                                    | Adresse IP :                                     | Assigné (recommandé) V                                                                                                    |
|                                                                                                    | Port TCP :                                       | 80                                                                                                    |
| 🚖 Paramètres de messagerie                                                                                                    | Certificat HTTPS ·                               |                                                                                                    |
| _                                                                                                    | carantar                                         | (Non selectionne)                                                                                                    |
| Compte d'exécution                                                                                                    | Port HTTPS :                                     | Options avancées                                                                                                    |
|                                                                                                    |                                                  |                                                                                                    |
| Cléa da chifframant                                                                                                    | URL du service Web Report Server                 |                                                                                                    |
| N cles de chimement                                                                                                    | LIBL -                                           | http://DESKTOP-MPSSRS:80/ReportServer                                                                                                    |
|                                                                                                    | ORL :                                            |                                                                                                    |
| Aramètres d'abonnement                                                                                                    |                                                  |                                                                                                    |
|                                                                                                    |                                                  |                                                                                                    |
|                                                                                                    |                                                  |                                                                                                    |
|                                                                                                    |                                                  |                                                                                                    |
|                                                                                                    |                                                  |                                                                                                    |
|                                                                                                    |                                                  |                                                                                                    |
|                                                                                                    |                                                  |                                                                                                    |
|                                                                                                    |                                                  |                                                                                                    |

Figure 4.1

#### 1. You must ensure that the module that allows you to manage paginated reports is installed

#### Tools > Options > Extensions

#### Options

| Options de recherche (Ctrl+E)   Environnement Général Clavier Comptes Documents Extensions Fonctionnalités en préversion Immediation et enceptation de server     | \$ | <ul> <li>Extensions par utilisateur</li> <li>Rechercher automatiquement les mises à jour</li> <li>Mettre à jour les extensions automatiquement</li> <li>Charger les extensions par utilisateur lors d'une exécution e<br/>qu'administrateur (nécessite le redémarrage de Microsoft V</li> <li>Toutes les extensions utilisateur</li> <li>Rechercher automatiquement les mises à jour</li> <li>Mettre à jour les extensions automatiquement</li> </ul> | en tant<br>'isual Studio)            |
|----------------------------------------------------------------------------------------------------|----|----------------------------------------------------------------------------------------------------|--------------------------------------|
| Importation et exportation de para<br>Liste des tâches<br>Mises à jour du produit<br>Onglets et fenêtres<br>Paramètres d'approbation<br>Paramètres internationaux |    | <ul> <li>Autoriser le chargement automatique <u>s</u>ynchrone des extension<br/>recommandé. Nécessite un redémarrage Microsoft Visual Stu<br/>Galeries d'extensions supplémentaires :</li> <li>Microsoft BI VSIX Preview<br/>http://aka.ms/VSIX2022</li> </ul>                                                                                                    | ons (Non<br>Idio.)                   |
| Polices et couleurs<br>Rechercher et remplacer<br>Récupération automatique                                                                                        | ~  |                                                                                                    | Delete       Move Up       Move Down |
|                                                                                                    |    | ОК                                                                                                    | Annuler                              |

1. You need to make sure that you are using the Visual Studio 2022 console as an administrator

?

 $\times$ 

#### SQL Server Configuration 2022

#### SQL Server Security

Step 1

Connect to the SQL Server instance using SQL Server Management Studio (SSMS). Right-click the database instance and go to Properties.

Step 2

On the Server Properties page, click the Security page. Click the radio button next to SQL Server and Windows Authentication Mode, and then click OK to close the Server Properties page.

Once you click on the Ok button, we will get the following screen. We will need to restart the SQL Server service for this change to take effect. After restarting SQL Server, the authentication mode will be changed to SQL Server and Windows authentication mode.

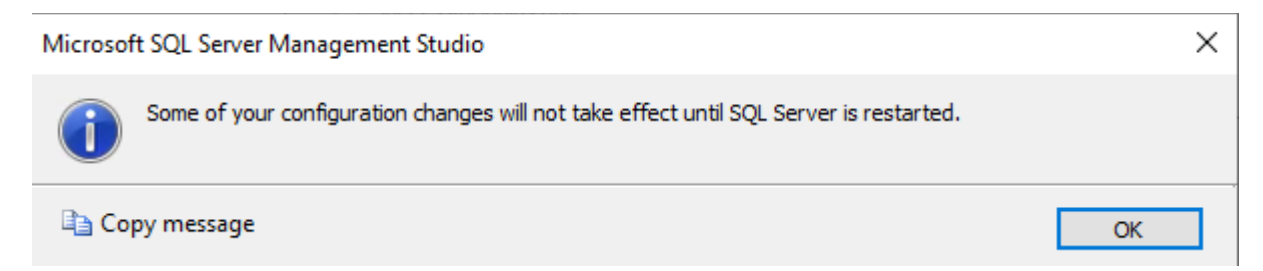

Step 3

Now go to SQL Server Configuration Manager and restart MSSQLSERVER.

| Server Properties - DESKTOP                                                                                                    | -MPSSRS\SQLEXPRESS                                                                                                    | _  |     | $\times$ |
|----------------------------------------------------------------------------------------------------|----------------------------------------------------------------------------------------------------|----|-----|----------|
| Select a page                                                                                                    | 🖵 Script 🔻 😮 Help                                                                                                    |    |     |          |
| <ul> <li>Memory</li> <li>Processors</li> <li>Security</li> <li>Connections</li> <li>Database Settings</li> <li>Advanced</li> <li>Permissions</li> </ul> | Server authentication          Windows Authentication mode         SQL Server and Windows Authentication mode         Login auditing         None         Failed logins only         Successful logins only         Both failed and successful logins         Server proxy account         Enable server proxy account |    |     |          |
| Connection                                                                                                    | Proxy account:                                                                                                    |    |     |          |
| Server:<br>DESKTOP-MPSSRS\SQLEXPRE                                                                                                    | Options                                                                                                    |    |     |          |
| Connection:<br>DESKTOP-MPSSRS\MonitorPack                                                                                                    | <ul> <li>Enable C2 audit tracing</li> <li>Cross database ownership chaining</li> </ul>                                                                                                    |    |     |          |
| Progress                                                                                                    |                                                                                                    |    |     |          |
| Ready                                                                                                    |                                                                                                    |    |     |          |
|                                                                                                    |                                                                                                    | OK | Can | cel      |

#### Add Windows user in SQL Server

For the user to be able to see the reports in the analytical web portal, it is first necessary that this account has read and write rights to the databases consulted through the portal.

1. SQL server management console, Right click on the Logins folder, Find the Windows user and add it.

| 🖵 Script 🔻 😮 Help           |                                    |                 |
|-----------------------------|------------------------------------|-----------------|
| Login <u>n</u> ame:         | DESKTOP-CR4BO3C\ReportsMonitorpack | S <u>e</u> arch |
| Windows authentication      |                                    |                 |
| O SQL Server authentication |                                    |                 |
| Password:                   |                                    |                 |
| Confirm password:           |                                    |                 |
| Specify old password        |                                    |                 |
| <u>O</u> ld password:       |                                    |                 |
| Enforce password policy     |                                    |                 |
| Enforce password expirat    | tion                               |                 |
| ✓ User must change passw    | vord at next login                 |                 |
| Mapped to certificate       | ~<br>~                             |                 |
| O Mapped to asymmetric key  | ~                                  |                 |
| Map to Credential           | V                                  | <u>A</u> dd     |
| Mapped Credentials          | Credential F                       |                 |

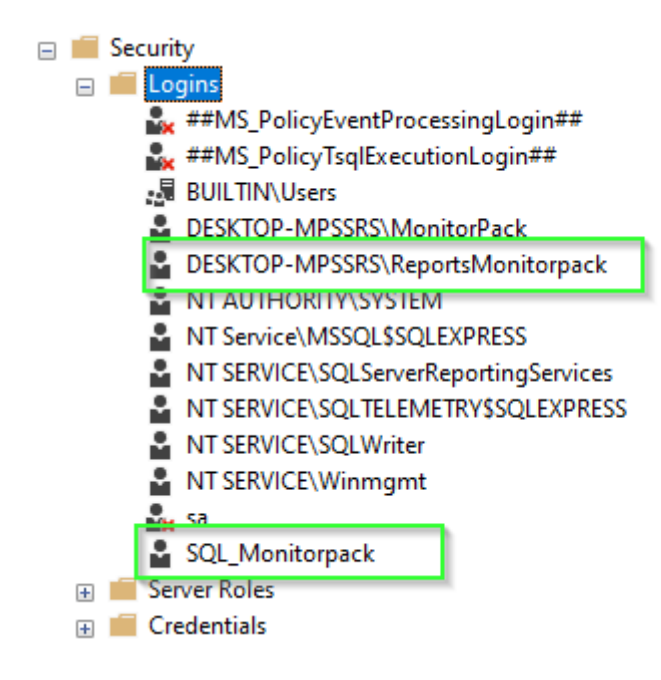

#### Create a SQL account

The SQL login account that has permissions to write to the database specified in local database is different from the account you will use to connect to the Microsoft Reporting Services Analytics web server.

| 🖵 Script 🔻 😯 Help                                       |                                 |                 |
|---------------------------------------------------------|---------------------------------|-----------------|
| Login <u>n</u> ame:<br>O <u>W</u> indows authentication | SQL_Monitorpack                 | S <u>e</u> arch |
| SQL Server authentication                               |                                 |                 |
| Password:                                               | •••••                           | ]               |
| Confirm password:                                       | •••••                           | ]               |
| Specify old password                                    |                                 |                 |
| <u>O</u> ld password:                                   |                                 |                 |
| Enforce password policy                                 |                                 |                 |
| Enforce password expira                                 | tion<br>vord at next login      |                 |
| <ul> <li>Mapped to certificate</li> </ul>               | ~                               |                 |
| O Mapped <u>t</u> o asymmetric key                      | ~                               |                 |
| Map to Credential                                       | ~                               | <u>A</u> dd     |
| Mapped Credentials                                      | Credential F                    |                 |
|                                                         |                                 |                 |
|                                                         |                                 | Pamaua          |
|                                                         |                                 | nemo <u>v</u> e |
| Default <u>d</u> atabase:                               |                                 | ]               |
| Default language:                                       | <pre><derauit> </derauit></pre> |                 |

*i* For information, it is then this SQL account which will be used in Monitorpack Guard, Asset and SNMP to consolidate data and alarms in SQL Server.

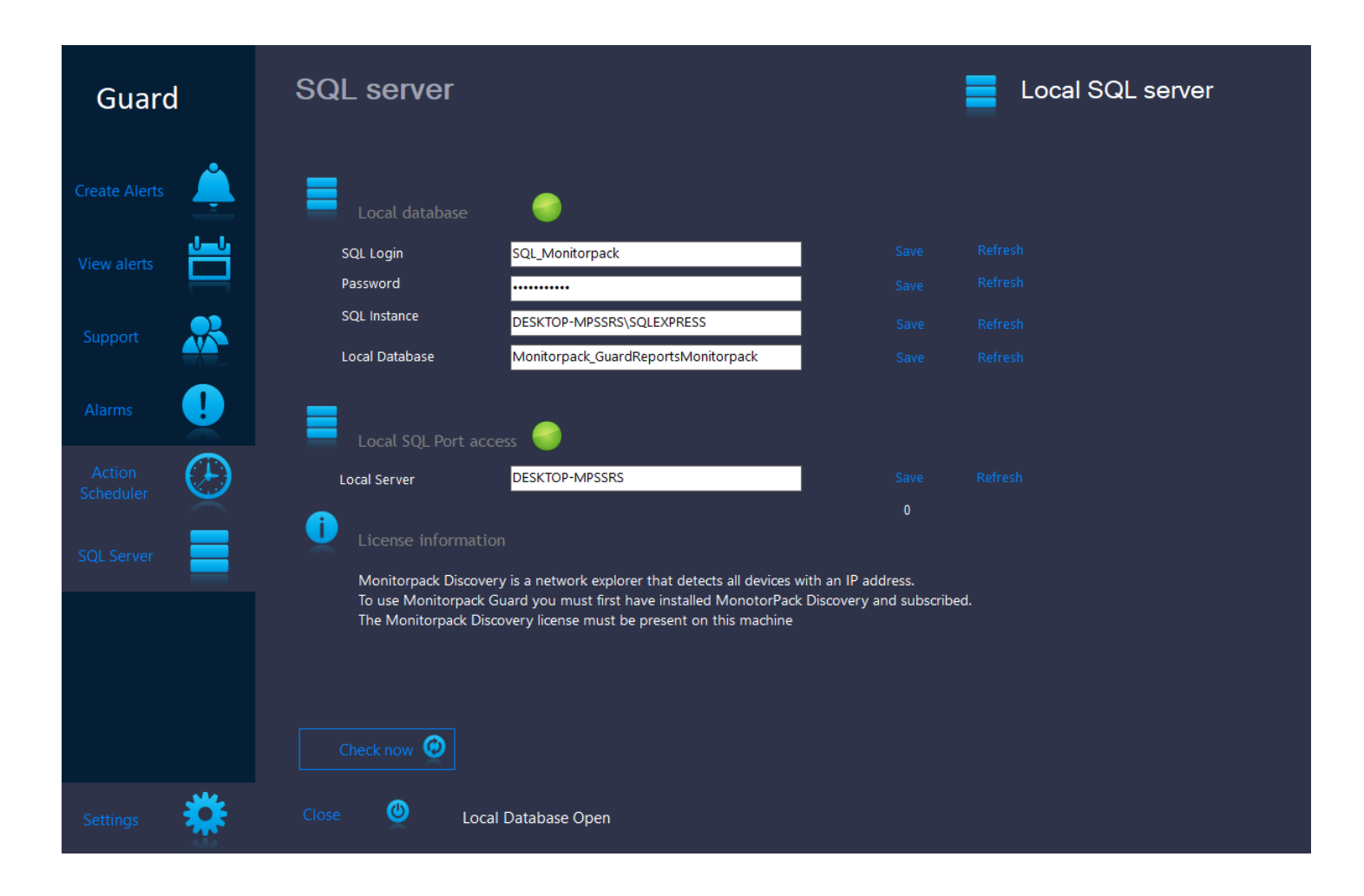

The "Local SQL Port access" LED determines that port 1433 is working, the "Local database" LED determines that the SQL server firewall rules allow access and account authentication in order to write to the databases.

Consult Microsoft TechNet regarding firewall rules allowing access to a SQL server. Créez une base de données et des tables.

Warning - The name of the Monitorpack databases follow a logic which is as follows: the 3 bases are always the 3 base names plus the name of the Windows user. This combination can be used dynamically in order to be able to produce Reporting Services dashboards, regardless of the name of the account you created as long as you respect this rule:

(In the package provided everything is already ready you don't have to modify anything)

• For Windows ReportsMonitorpack account

| Propriétés de : Report | sMonitorpack                                              | ? | $\times$ |
|------------------------|-----------------------------------------------------------|---|----------|
| Général Membre de      | Profil                                                    |   |          |
| Reports Mo             | nitorpack                                                 |   |          |
| Nom complet :          | ReportsMonitorpack                                        |   |          |
| Description :          | ReportsMonitorpack                                        |   |          |
| L'utilisateur doit ch  | anger le mot de passe à la prochaine ouverture de session |   |          |
| 🗹 L'utilisateur ne peu | t pas changer de mot de passe                             |   |          |
| 🗹 Le mot de passe n    | 'expire jamais                                            |   |          |
| Le compte est dés      | activé                                                    |   |          |
| Le compte est ven      | rouillé                                                   |   |          |

The naming rule is therefore:

• Monitorpack\_Guard + Windows UserName

1. Run the following scripts present the Zip file "ReportsMonitorpack.zip"

In this order

• In the SQL interface click on Database, then right click create a new database named Monitorpack\_GuardReportsMonitorpack

| New Database                                 |                            |                   |                      |                        | _                                           | Х            |
|----------------------------------------------|----------------------------|-------------------|----------------------|------------------------|---------------------------------------------|--------------|
| Select a page                                | 💭 Script 🔻 ?               | Help              |                      |                        |                                             |              |
| <ul><li>Options</li><li>Filegroups</li></ul> | Database name              | :                 | Monitorpac           | ck_GuardreportsMo      | onitorpack                                  |              |
|                                              | Use full-text i            | ndexing           | < derault>           |                        |                                             |              |
|                                              | Database files:            |                   |                      |                        |                                             |              |
|                                              | Logical Name<br>Monitorpac | File Type<br>ROWS | Filegroup<br>PRIMARY | Initial Size (MB)<br>8 | Autogrowth / Maxsize<br>By 64 MB, Unlimited | <br>Pa<br>C: |
|                                              | Monitorpac                 | LOG               | Not Applicable       | 8                      | By 64 MB, Unlimited                         | <br>C:       |
|                                              |                            |                   |                      |                        |                                             |              |
| Connection                                   |                            |                   |                      |                        |                                             |              |
| Server:<br>SRV-MONITORPACK\SQLEXPR           | RE                         |                   |                      |                        |                                             |              |

• Execute Monitorpack\_GuardReportsMonitorpack.sql

#### SQL User Mapping

1. Give reader's and writer's rights to the SQL account: "SQL\_Monitorpack" on the previously created database.

To do this, go to the SQL interface, click on login and select the SQL account named SQL\_Monitorpack previously created, right-click and select the User Mapping property. In the database role membership window, check the db\_datareader and db\_datawriter boxes, check that Public is also well checked.

| Login Properties - SQL_Mo                                                        | torpack                                                                                                    | _                    |     | ×   |
|----------------------------------------------------------------------------------|----------------------------------------------------------------------------------------------------|----------------------|-----|-----|
| Select a page                                                                    | 🖵 Script 🔻 😯 Help                                                                                                    |                      |     |     |
| <ul> <li>Server Roles</li> <li>User Mapping</li> </ul>                           | Users mapped to this login:                                                                                                    |                      |     |     |
| <ul> <li>Securables</li> <li>Status</li> </ul>                                   | Map       Database       Us         master       model         model       model         Map       Monitorpack_GuardReportsMonitorpack       St         Monitorpack_GuardReportsMonitorpack       St         msdb       ReportServer       ReportServerTempDB         temodb       temodb       Temodb | er<br>GL_Monitorpack |     |     |
| Connection                                                                       | Guest account enabled for: Monitomack, GuardBeportsMonitomack                                                                                                    |                      |     |     |
| Server:<br>SRV-MONITORPACK\SQLEXPR                                               | Database role membership for: Monitorpack_GuardReportsMonitorpack                                                                                                    |                      |     |     |
| Connection:<br>SRV-MONITORPACK\MonitorPac<br>Y <u>View connection properties</u> | db_accessadmin     db backupoperator     db_datareader     db_datawriter     db_ddiadmin                                                                                                    |                      |     |     |
| Progress<br>Ready                                                                | ☐ db_denydatareader<br>☐ db_denydatawriter<br>☐ db_owner<br>☐ db_securityadmin<br>✔ public                                                                                                    |                      |     |     |
|                                                                                  |                                                                                                    | ОК                   | Can | cel |

## Windows account mapping

| 1. Give read and write rights to Windows ReportMonitorpack accounts on the three databa | ses. |
|-----------------------------------------------------------------------------------------|------|
|-----------------------------------------------------------------------------------------|------|

| Select a page              | E a su      | 0.00                                              |                                      |                |        |
|----------------------------|-------------|---------------------------------------------------|--------------------------------------|----------------|--------|
| ✗ General                  | L Script    | 🔻 😲 Help                                          |                                      |                |        |
| 🖉 Server Roles             |             |                                                   |                                      |                |        |
| 🔑 User Mapping             | Users ma    | apped to this login:                              |                                      |                |        |
| Securables                 | Map         | Database                                          | User                                 | Default Schema | ~      |
| 👂 Status                   |             | master                                            |                                      |                |        |
|                            |             | model                                             |                                      |                |        |
|                            |             | Monitorpack_Asset                                 |                                      |                |        |
|                            | 10          | Reference, and the second second                  | the state with the baseling a state  | 100            |        |
|                            | 1.11        | Total Long Do                                     |                                      |                |        |
|                            | 1.10        | Respondent August August August August            | strates which have been all a second | 10             |        |
|                            |             | Renterpedie Georg                                 |                                      |                |        |
|                            |             | Monitorpack_GuardReportsMonitorpack               | SRV-MONITORPACK\ReportsMonitorpack   | dbo            |        |
|                            | E CI        | Retract Local April Retract.                      |                                      |                |        |
|                            | <b>C</b> 3  | moup                                              |                                      |                |        |
|                            |             | ReportServer                                      |                                      |                |        |
|                            |             | ReportServerTempDB                                |                                      |                |        |
|                            |             | temodb                                            |                                      |                | ~      |
| Connection                 | <           |                                                   |                                      |                | >      |
| Conver                     | Guest       | t account enabled for: Monitorpack_GuardReports   | Monitorpack                          |                |        |
| SRV-MONITORPACK\SQLEXPF    | RE Database | a role memberribio for: Monitomack, Guard Peporte | Manitamaak                           |                |        |
| Connection:                |             | e foie membership foit. Monitorpack_cularumepoits | Monitorpack                          |                |        |
| SRV-MONITORPACK\MonitorPa  |             | ccessadmin<br>ackupoperator                       |                                      |                |        |
| View connection properties | db_d        | atareader                                         |                                      |                |        |
|                            | db_d        | atawriter                                         |                                      |                |        |
|                            | dbd         | dladmin                                           |                                      |                |        |
|                            |             | enydatareader<br>enydatawriter                    |                                      |                |        |
| Progress                   |             | wner                                              |                                      |                |        |
| All Ready                  |             | ecurityadmin                                      |                                      |                |        |
| neddy                      | 🗹 public    | c                                                 |                                      |                |        |
| . of the                   |             |                                                   |                                      |                |        |
|                            |             |                                                   |                                      |                |        |
|                            |             |                                                   |                                      | OK (           | Cancel |

#### Configuring protocols

By default, SQL Server listens on dynamic ports, it is relevant to freeze the default listening port which is commonly 1433.

1. SQL Server management open the console go to protocol for SQL Express open the properties go to the IP address tab force port 1433 as shown below (IP1 and All IP) apply and close.

2. Disable Named Pipes and Shared Memory

3. Restart the SQL Server and browser services so that the new configuration is taken into account.

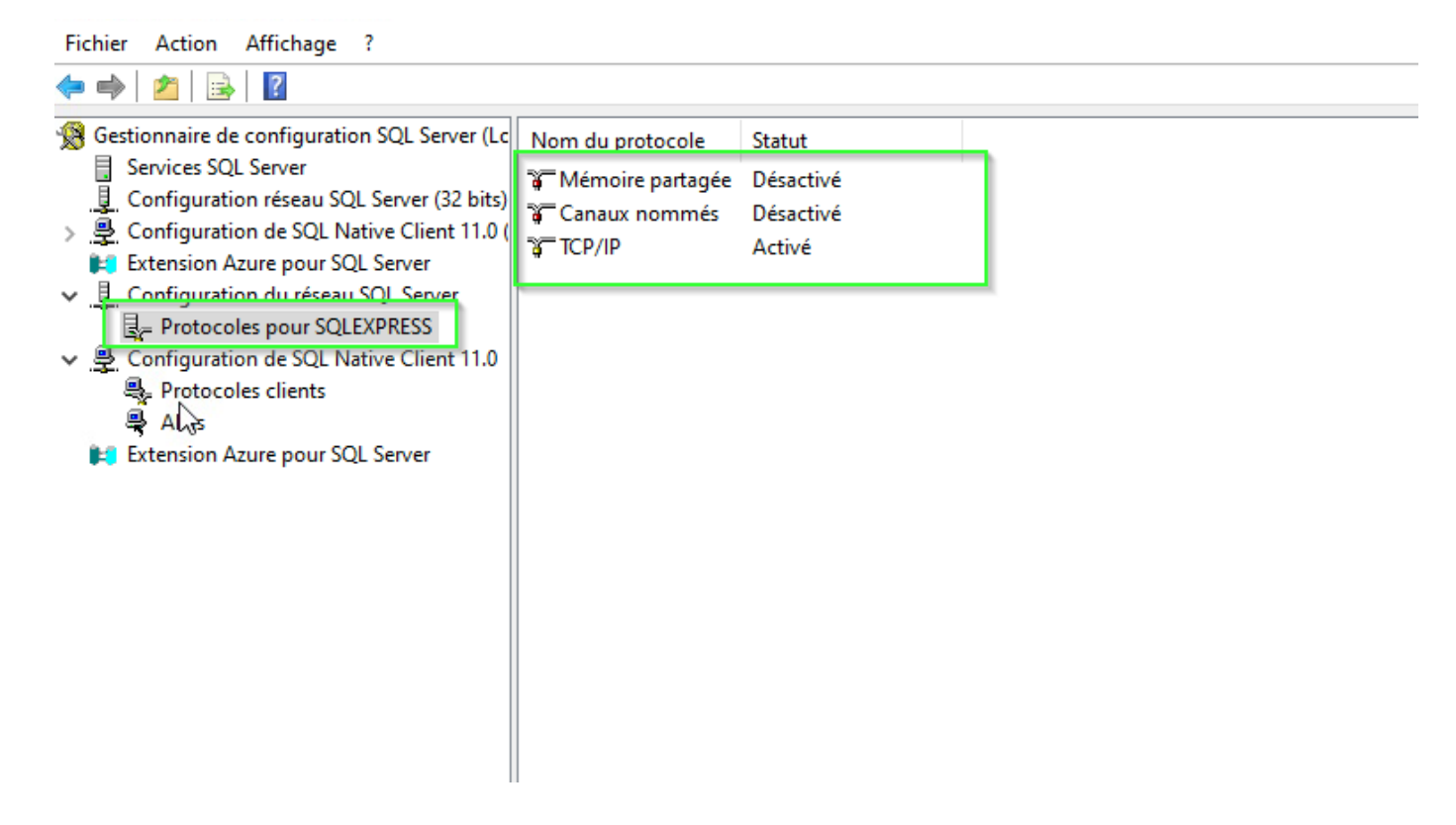

| Ξ | IP1                   |                             | ^ |
|---|-----------------------|-----------------------------|---|
|   | Actif                 | Oui                         |   |
|   | Activé                | Non                         |   |
|   | Adresse IP            | 192.168.1.86                |   |
|   | Port TCP              | 1433                        |   |
|   | Ports TCP dynamiques  | 0                           |   |
| Ξ | IP2                   |                             |   |
|   | Actif                 | Oui                         |   |
|   | Activé                | Non                         |   |
|   | Adresse IP            | fe80::ee91:cfd:d134:6eb2%14 |   |
|   | Port TCP              |                             |   |
|   | Ports TCP dynamiques  | 0                           |   |
| Ξ | IP3                   |                             |   |
|   | Actif                 | Oui                         |   |
|   | Activé                | Non                         |   |
|   | Adresse IP            | 169.254.155.61              |   |
|   | Port TCP              |                             |   |
|   | Ports TCP dynamiculas | 0                           | * |

|    | Port TCP             |           | <br>~ |
|----|----------------------|-----------|-------|
|    | Ports TCP dynamiques | 0         |       |
| Ξ  | IP4                  |           |       |
|    | Actif                | Oui       |       |
|    | Activé               | Non       |       |
|    | Adresse IP           | ::1       |       |
|    | Port TCP             |           |       |
|    | Ports TCP dynamiques | 0         |       |
| Ξ  | IP5                  |           | 1.0   |
|    | Actif                | Oui       |       |
|    | Activé               | Non       |       |
|    | Adresse IP           | 127.0.0.1 |       |
|    | Port TCP             |           |       |
|    | Ports TCP dynamiques | 0         |       |
|    | IPAII                |           |       |
|    | Port TCP             | 1433      |       |
| 1  | Ports TCP dynamiques | U         |       |
|    | 76                   |           | •     |
| Po | ort TCP              |           |       |
| Po | on ICP               |           |       |

#### Create SQL firewall Rules

To access your server in read-write mode you must authorize the incoming TCP port 1433 and TCP 1434 for the browser service; you must also add the UDP 1434 to authorize authentication.

#### Create a scheduled task

Monitorpack Guard consolidates its alarms in temporary SQL databases

it is therefore necessary to program a scheduled task to synchronize the temporary databases with the definitive databases which are those displayed in the Monitorpack web Analytics portal.

There are various ways to schedule these tasks, for the SQL express version this option does not exist so we proposed to create a task in the task scheduler which will call the script "SQL\_Alarms\_Request\_ReportsMonitorpack.bat" provided in the package and which must be located in the following directory "C:\Program Files\Microsoft SQL Server\Alarms"

1. Run the following command as administrator in a CMD window

schtasks /create /tn "Monitorpack Alarms Update" /tr "\"C:\Program Files\Microsoft SQL Server\Alarms\ SQL\_Alarms\_Request\_ReportsMonitorpack.bat"" /sc minute /mo 5

Then check that the task has been created in the task scheduler below

## SSRS Configuration

## Deploy RDL in Visual Studio

| Pages de propriétés de MonitorPack     | Alarms                                                                                                    | ? ×                                                                                                    |
|----------------------------------------|----------------------------------------------------------------------------------------------------|----------------------------------------------------------------------------------------------------|
| Configuration : Active(Debug)          | <ul> <li>Plateforme : Non applicable</li> </ul>                                                                                                    | Gestionnaire de configurations                                                                                 |
| Propriétés de configuration<br>Général | <ul> <li>Déboguer<br/>Startitem</li> <li>Déploiement<br/>Overwrite Datasets<br/>Overwrite Data Sources</li> <li>Target Dataset Folder</li> <li>Target Data Source Folder</li> <li>Target Data Source Folder</li> <li>Target Report Part Folder</li> <li>Target Server URL</li> <li>Target Server Version</li> <li>Générer</li> <li>ErrorLevel</li> <li>Output Path</li> </ul> | Report 1.rdl False False MonitorPack Alarms http://localhost/ReportServer SQL Server 2016 or later 0 bin\Debug |
|                                        |                                                                                                    | OK Annuler Appliquer                                                                                           |

#### Report Server Configuration Manager

| net a connecter            | URL du service Web                                       |                                                                                  |
|----------------------------|----------------------------------------------------------|----------------------------------------------------------------------------------|
| DESKTOP-MPSSRS\SSRS        | Carfiguratura UDI                                        |                                                                                  |
| 💐 Compte de service        | URL pour une seule                                       | instance du serveur de rapports ou pour spécifier d'autres paramètres sur l'URL. |
| 👌 URL du service Web       | Répertoire virtuel du service We<br>Répertoire virtuel : | Report Server                                                                    |
| 📙 Base de données          | Identification du site du service                        | Web Report Server                                                                |
| 🌍 URL du portail Web       | Adresse IP :                                             | Assigné (recommandé) V                                                           |
| 🚖 Paramètres de messagerie | Certificat HTTPS :                                       | 80 (Non sélectionné) v                                                           |
| Compte d'exécution         | Port HTTPS :                                             | Options avancées                                                                 |
| Clés de chiffrement        | URL du service Web Report Service                        | ver                                                                              |
| 退 Paramètres d'abonnement  | URL :                                                    | http://DESKTOP-MPSSRS:80/ReportServer                                            |
|                            |                                                          |                                                                                  |
|                            |                                                          |                                                                                  |

Open the Visual Studio 2022 console make sure that you have not forgotten to install the module for paginated reports, to check open the module option and check that Microsoft IVSXI preview is present.

| Options                                                                                                 |    | ?                                                                                                    | ×         |
|----------------------------------------------------------------------------------------------------|----|----------------------------------------------------------------------------------------------------|-----------|
| Options de recherche (Ctrl+E)                                                                           | ρ  | Extensions par utilisateur                                                                                                    |           |
| <ul> <li>Environnement</li> <li>Général</li> <li>Clavier</li> <li>Comptes</li> </ul>                    | ^  | <ul> <li>Rechercher automatiquement les mises a jour</li> <li>Mettre à jour les extensions automatiquement</li> <li>Charger les extensions par utilisateur lors d'une exécution en tant<br/>qu'administrateur (nécessite le redémarrage de Microsoft Visual Studio)</li> </ul> |           |
| Documents<br>Extensions<br>Fonctionnalités en préversion<br>Importation et exportation de pa            | ri | Toutes les extensions utilisateur (Nécessite des privilèges d'administrateur pou<br>Rechercher automatiquement les mises à jour<br>Mettre à jour les extensions automatiquement                                                                                                | ir apport |
| Liste des tâches<br>Mises à jour du produit<br>Onglets et fenêtres<br>Paramètres d'approbation          |    | Autoriser le chargement automatique synchrone des extensions (Non<br>recommandé. Nécessite un redémarrage Microsoft Visual Studio.)     Galeries d'extensions supplémentaires :     Microsoft BLVSIX Preview     Add                                                           | _ ^       |
| Paramètres internationaux<br>Polices et couleurs<br>Rechercher et remplacer<br>Récupération automatique | Ţ  | http://aka.ms/VSIX2022                                                                                                    |           |
| <                                                                                                    | ,  | Move D <u>o</u> w                                                                                                    | n V       |
|                                                                                                    |    | OK An                                                                                                    | nuler     |

Select: open a project or solution and open the Monitopack\_alarms.sln solution present in the "C:\Program Files\Microsoft SQL Server Reporting Services\ssrs\_projects\Monitorpack Alarms" folder.

| Nom                      | Modifié le       | Туре                | Taille |
|--------------------------|------------------|---------------------|--------|
| MonitorPack Alarms       | 03/11/2023 17:46 | Dossier de fichiers |        |
| 💯 MonitorPack Alarms.sln | 27/01/2018 16:14 | Visual Studio Solu  | 2 Ko   |

You will get this error if you have not installed the Visual Studio module for paginated reports

| Liste d'erreurs     |                                                     |                                                            |                                          |                            |                            |        |
|---------------------|-----------------------------------------------------|------------------------------------------------------------|------------------------------------------|----------------------------|----------------------------|--------|
| Solution complet    | te 👻 😣 1 Erreur                                     | 🛕 0 de 3 Avertissements                                    | i 0 Messages                             | ¶7 Bu                      | ild + IntelliSense         |        |
| " <sup>¶</sup> Code | Description                                         |                                                            |                                          |                            |                            | Projet |
| ▶ 😣                 | System.Web.Services.Prot<br>in the config file> Sys | tocols.SoapException: There s<br>tem.Web.HttpException: Ma | was an exception ru<br>ximum request len | unning the e<br>gth exceed | extensions specified<br>ed |        |
|                     |                                                     |                                                            |                                          |                            |                            |        |
|                     |                                                     |                                                            |                                          |                            |                            |        |
|                     |                                                     |                                                            |                                          |                            |                            |        |
| Liste d'erreurs So  | ortie                                               |                                                            |                                          |                            |                            |        |
|                     |                                                     |                                                            |                                          |                            |                            |        |

1. Open the folder "C:\Program Files\Microsoft SQL Server Reporting Services\SSRS\ReportServer\"

#### 2. Edit the web.config file

| Nom                       | Modifié le       | Туре                | Taille |
|---------------------------|------------------|---------------------|--------|
|                           | 00/44/000004545  |                     |        |
| bin                       | 03/11/2023 15:16 | Dossier de fichiers |        |
| Pages                     | 03/11/2023 15:16 | Dossier de fichiers |        |
| RSTempFiles               | 06/11/2023 23:16 | Dossier de fichiers |        |
| Styles                    | 03/11/2023 15:16 | Dossier de fichiers |        |
| Catalog.sql               | 13/06/2023 11:20 | Microsoft SQL Ser   | 617 Ko |
| CatalogTempDB.sql         | 13/06/2023 11:20 | Microsoft SQL Ser   | 25 Ko  |
| 📄 global.asax             | 13/06/2023 11:30 | Fichier ASAX        | 1 Ko   |
| ModelGenerationRules.smgl | 13/06/2023 11:30 | Fichier SMGL        | 26 Ko  |
| ReportExecution2005.asmx  | 13/06/2023 11:30 | Fichier ASMX        | 1 Ko   |
| ReportService2005.asmx    | 13/06/2023 11:30 | Fichier ASMX        | 1 Ko   |
| ReportService2006.asmx    | 13/06/2023 11:30 | Fichier ASMX        | 1 Ko   |
| ReportService2010.asmx    | 13/06/2023 11:30 | Fichier ASMX        | 1 Ko   |
| 🔁 rsreportserver.config   | 03/11/2023 15:38 | XML Configuratio    | 19 Ko  |
| 🔁 rssrvpolicy.config      | 06/11/2023 23:15 | XML Configuratio    | 10 Ko  |
| 🖞 web.config              | 06/11/2023 23:15 | XML Configuratio    | 7 Ko   |

1. In the file web.config find the next line

<httpRuntime executionTimeout="9000" requestValidationMode="2.0" />

- 2. Replace it with the line below
- 3. <httpRuntime executionTimeout="9000" maxRequestLength="500000" requestValidationMode="2.0" />

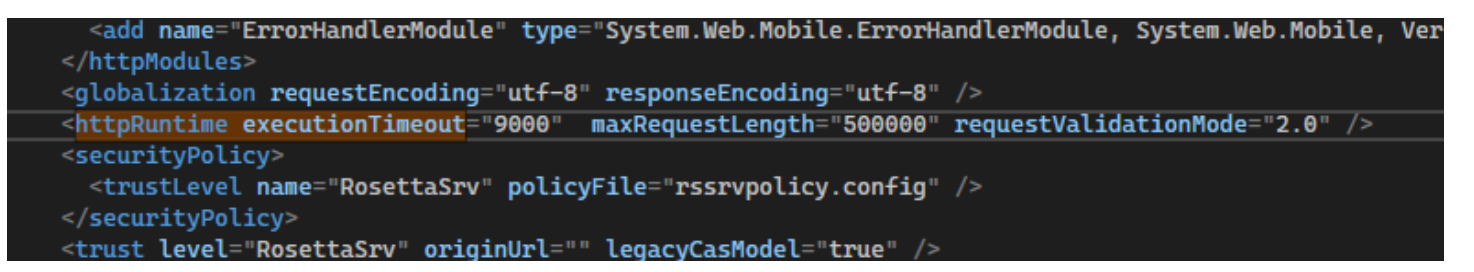

4. Regenerate the file which should now no longer produce the error. This is a limitation of the SQL express version which will not necessarily be encountered in all SQL versions.

Reporting Service folder location

1. Verify that the folder named "sssrs-project" which contains the reporting services projects is present in the following folder

C:\Program Files\Microsoft SQL Server Reporting Services\

| Nom           | Modifié le       | Туре                | Taille |
|---------------|------------------|---------------------|--------|
| Shared Tools  | 03/11/2023 15:15 | Dossier de fichiers |        |
| SSRS          | 03/11/2023 15:16 | Dossier de fichiers |        |
| ssrs_projects | 03/11/2023 17:37 | Dossier de fichiers |        |

Web portal permission

1. Access the URL of the web portal in our case.

| URL du portail web                |                                                                                                    |
|-----------------------------------|----------------------------------------------------------------------------------------------------|
| Configurez une<br>d'autres paramé | URL pour accéder au portail web. Cliquez sur Options avancées pour définir plusieurs URL ou spécifier<br>tres sur l'URL. |
| Identification du site du port    | ail web                                                                                                    |
| Répertoire virtuel :              | Reports                                                                                                    |
| URL :                             | http://DESKTOP-MPSSRS:80/Reports Options avancées                                                                        |
|                                   |                                                                                                    |
|                                   |                                                                                                    |
|                                   |                                                                                                    |

1. Select manage folder

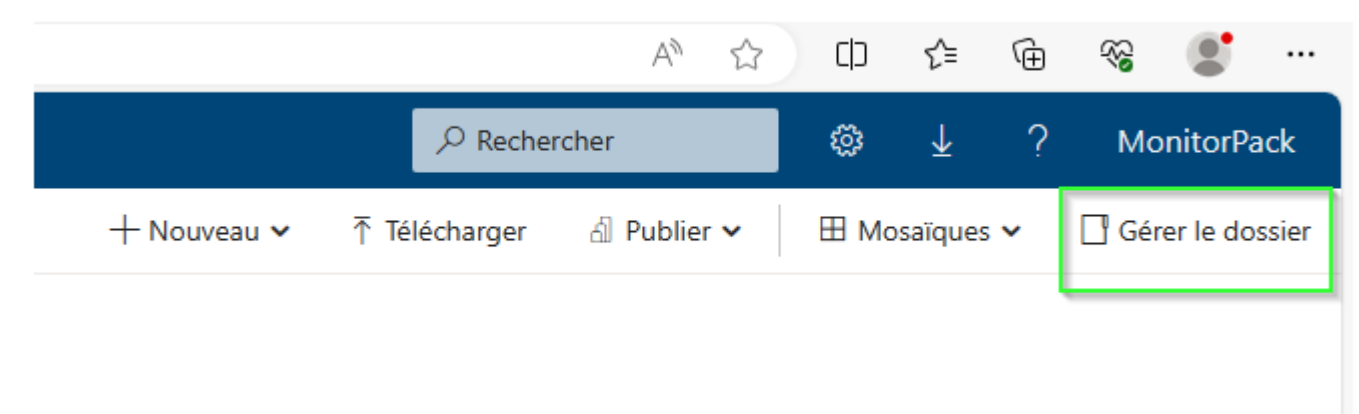

#### 1. Search and add the user

- 2. Give him the explorer role
- 3. Check that the rights are properly propagated including Monitorpack Alarms folders

| J | Monitorpack Reporting Services Accueil > Gérer > Sécurité > Nouveau rôle |                                                                  |                                                                                                    |  |  |  |  |  |
|---|--------------------------------------------------------------------------|------------------------------------------------------------------|----------------------------------------------------------------------------------------------------|--|--|--|--|--|
|   |                                                                          | Utilisez cette page pour affecte<br>Groupe ou utilisateur : Repo | r une sécurité basée sur les rôles pour <b>Accueil.</b><br>rtsMonitorpack                                   |  |  |  |  |  |
|   |                                                                          | Rôle ^                                                           | Description                                                                                                 |  |  |  |  |  |
|   |                                                                          | Browser                                                          | May view folders, reports and subscribe to reports.                                                         |  |  |  |  |  |
|   |                                                                          | Content Manager                                                  | May manage content in the Report Server. This includes folders, reports and resources.                      |  |  |  |  |  |
|   |                                                                          | My Reports                                                       | May publish reports and linked reports; manage folders, reports and resources in a users My Reports folder. |  |  |  |  |  |
|   |                                                                          | Publisher                                                        | May publish reports and linked reports to the Report Server.                                                |  |  |  |  |  |
|   |                                                                          | Report Builder                                                   | May view report definitions.                                                                                |  |  |  |  |  |
|   |                                                                          | OK Annuler                                                       |                                                                                                    |  |  |  |  |  |

| ← C ▲ Non sécu                                               | C A Non sécurisé desktop-mpssrs/Reports/manage/catalogitem/security?_pk=obbpso00 |                                   |                 |  |  |  |  |  |  |
|--------------------------------------------------------------|----------------------------------------------------------------------------------|-----------------------------------|-----------------|--|--|--|--|--|--|
| Monitorpack Reporting Services Accueil > Gérer > Sécurité    |                                                                                  |                                   |                 |  |  |  |  |  |  |
| + Ajouter un groupe ou un utilisateur 🗊 Supprimer Rechercher |                                                                                  |                                   |                 |  |  |  |  |  |  |
| Gelei                                                        | Modifier                                                                         | Groupe ou utilisateur 🔨           | Rôles           |  |  |  |  |  |  |
| Sécurité                                                     | Modifier                                                                         | BUILTIN\Administrators            | Content Manager |  |  |  |  |  |  |
|                                                              | Modifier                                                                         | DESKTOP-MPSSRS\ReportsMonitorpack | Browser         |  |  |  |  |  |  |
|                                                              |                                                                                  |                                   |                 |  |  |  |  |  |  |
|                                                              |                                                                                  |                                   |                 |  |  |  |  |  |  |
|                                                              |                                                                                  |                                   |                 |  |  |  |  |  |  |
|                                                              |                                                                                  |                                   |                 |  |  |  |  |  |  |

#### Connection

- 1. Use the URL which is configured in the URL tab of the web portal, it is this address which will allow you to access the portal console, in our case http://desktop-mpssrs/Reports
- 2. By consulting the TechNet and configuring SQL Server reporting services you have the possibility of using HTTPS by adding a certificate to do this you need an Active Directory Forest with a Certificate Authority server.

## Access your Web Analytics Monitorpack

#### Se connecter

#### http://desktop-mpssrs

Votre connexion à ce site n'est pas privée

| Nom d'utilisateur |    | ReportsMonitorpack |         |  |  |
|-------------------|----|--------------------|---------|--|--|
| Mot de passe      |    | •••••              |         |  |  |
| I                 | Se | connecter          | Annuler |  |  |

| Favoris       Parcouris       Commentation         Start Date       0/11/2023 23:55:9       Image: Commentation       Affidient le report         Id       1       1       PI       Image: Commentation       Affidient le report         Id       1       1       PI       Image: Commentation       Image: Commentation       Affidient le report         Id       1       1       PI       Image: Commentation       Image: Commentation | uli              | Monitorpack Reporting Services | Accueil > Mon | itorpack Alarms 🕽 | Main Dashboa | rd alarms            |                            |                             | ©                                     | Ŧ    | ? R | eportsMonitorpack   |
|----------------------------------------------------------------------------------------------------|------------------|--------------------------------|---------------|-------------------|--------------|----------------------|----------------------------|-----------------------------|---------------------------------------|------|-----|---------------------|
| Start Date       0/11/2023 235959       Image: Affider/engport         Id       1       sur1       D       Image: Closed       D       Image: Closed       D       Image: Closed       D       Image: Closed       D       Image: Closed       D       Image: Closed       Closed       Closed       Closed       Opened       Critical       Image: Closed       Closed       Closed <t< td=""><td>Favori</td><td>s Parcourir</td><td></td><td></td><td></td><td></td><td></td><td></td><td></td><td></td><td></td><td>💬 Commentaires</td></t<>                                           | Favori           | s Parcourir                    |               |                   |              |                      |                            |                             |                                       |      |     | 💬 Commentaires      |
| V  <                                                                                                    | Start Date       | e 01/11/2023                   | End Date      | 30/11/2023 23:59  | 59           |                      |                            |                             |                                       |      |     | Afficher le rapport |
| Global incidents statusStatistics per dayMain tickets dashboard $Closed$ $0$ $0$ $0$ $0$ $0$ $0$ $0$ $0$ $0$ $0$ $0$ $0$ $0$ $0$ $0$ $0$ $0$ $0$ $0$ $0$ $0$ $0$ $0$ $0$ $0$ $0$ $0$ $0$ $0$ $0$ $0$ $0$ $0$ $0$ $1$ $0$ $0$ $0$ $0$ $0$ $0$ $0$ $1$ $0$ $0$ $0$ $0$ $0$ $0$ $0$ $0$ $1$ $0$ $0$ $0$ $0$ $0$ $0$ $0$ $0$ $1$ $0$ $0$ $0$ $0$ $0$ $0$ $0$ $0$ $1$ $0$ $0$ $0$ $0$ $0$ $0$ $0$ $0$ $0$ $1$ $0$ $0$ $0$ $0$ $0$ $0$ $0$ $0$ $0$ $1$ $0$ $0$ $0$ $0$ $0$ $0$ $0$ $0$ $0$ $1$ $0$ $0$ $0$ $0$ $0$ $0$ $0$ $0$ $0$ $1$ $0$ $0$ $0$ $0$ $0$ $0$ $0$                                                                                                    | $ \triangleleft$ | < 1 sur 1 >                    | ⊳I ()         | € 100%            | ~            |                      |                            | $(P \rightarrow )$          |                                       |      |     |                     |
| $ \begin{array}{c} Closed \\ \hline \hline \hline \hline \hline \hline \hline \hline \hline \hline \hline \hline \hline \hline \hline \hline \hline \hline $                                                                                                    |                  | Global incidents status        |               |                   |              | <u>Statistics pe</u> | er day <u>I</u>            | <u>Main tickets dashboa</u> | <u>rd</u>                             |      |     | •                   |
| Main Dashboard alarms         Statistics for Alarms & outages         MP_WKSMASDEV       Perfmon       Service       Socket       Share       Process       Printer       Event ID       Snmp         21       15       4       0       10       0       0       0         Alarms per device       Perfmon       Service       Socket       Share       Process       Printer       Event ID       Snmp         192.168.1.55       Perfmon       Service       Socket       Share       Process       Printer       Event ID       Snmp         0       0       1       0       0       0       0       0         20.199.120.182       Perfmon       Service       Socket       Share       Process       Printer       Event ID       Snmp         0       0       1       0       0       0       0       0       0       0         ESKIDP.CPU4B03C       Perfmon       Service       Socket       Share       Process       Printer       Event ID       Snmp         0       0       0       0       0       0       0       0       0       0         ESKIDP.CPU4B03C       Perfmon                                                                                                    |                  | Closed                         | Opened<br>50  | Criti             | cal<br>14 s  | Warning              | 7 55-                      | Low 12                      | · · · · · · · · · · · · · · · · · · · |      |     |                     |
| Statistics for Alarms & outages         MP_WKSMASDEV       Perfmon       Service       Socket       Share       Process       Printer       Event ID       Snmp         21       15       4       0       10       0       0       0         Alarms per device       Perfmon       Service       Socket       Share       Process       Printer       Event ID       Snmp         192.168.1.55       Perfmon       Service       Socket       Share       Process       Printer       Event ID       Snmp         0       0       1       0       0       0       0       0         20.199.120.182       Perfmon       Service       Socket       Share       Process       Printer       Event ID       Snmp         0       0       1       0       0       0       0       0       0         20.199.120.182       Perfmon       Service       Socket       Share       Process       Printer       Event ID       Snmp         0       0       1       0       0       0       0       0       0         EVENT DE CR4E03C       Perfmon       Service       Socket       Share       Process       <                                                                                                    |                  |                                |               |                   |              |                      | Main I                     | <u>Dashboard alarms</u>     |                                       |      |     |                     |
| MP_WKSMASDEVPerfmonServiceSocketShareProcessPrinterEvent IDSnmp211540100000Alarms per device192.168.1.55PerfmonServiceSocketShareProcessPrinterEvent IDSnmp192.168.1.55PerfmonServiceSocketShareProcessPrinterEvent IDSnmp20.199.120.182PerfmonServiceSocketShareProcessPrinterEvent IDSnmpESKTOR-CP4B03CDefenseGeneticShareProcessPrinterEvent IDSnmp                                                                                                    |                  | Alarms per customer            |               |                   |              | Statistics for A     | <u>larms &amp; outages</u> |                             |                                       |      |     |                     |
| Alarms per device192.168.1.55PerfmonServiceSocketShareProcessPrinterEvent IDSnmp00100000020.199.120.182PerfmonServiceSocketShareProcessPrinterEvent IDSnmp00100000020.199.120.182PerfmonServiceSocketShareProcessPrinterEvent IDSnmp001000000DESKTOR-CP4B03CDefenseSocketShareProcessPrinterEvent IDSnmp                                                                                                    |                  | MP_WKSMASDEV                   | Perfmon       | Service           | Socket       | Share                | Process                    | Printer Ev                  | ent ID                                | Snmp |     |                     |
| Parms per device         192.168.1.55       Perfmon       Service       Socket       Share       Process       Printer       Event ID       Snmp         20.199.120.182       Perfmon       Service       Socket       Share       Process       Printer       Event ID       Snmp         20.199.120.182       Perfmon       Service       Socket       Share       Process       Printer       Event ID       Snmp         ESKTOR-CP4803C       Description       Service       Socket       Share       Process       Printer       Event ID       Snmp                                                                                                    |                  |                                | 21            | 15                | 4            | 0                    | 10                         | 0                           | 0                                     |      | 0   |                     |
| 192.168.1.55       Perfmon       Service       Socket       Share       Process       Printer       Event ID       Snmp         0       0       0       1       0       0       0       0       0         20.199.120.182       Perfmon       Service       Socket       Share       Process       Printer       Event ID       Snmp         0       0       1       0       0       0       0       0         PESKTOR-CP4803C       Reference       Socket       Share       Process       Printer       Event ID       Snmp                                                                                                    |                  | Alarms per device              |               |                   |              |                      |                            |                             |                                       |      |     |                     |
| Image: Perfmon       Service       Socket       Share       Process       Printer       Event ID       Smp         0       0       1       0       0       0       0       0         DESKTOR-CP4803C       Reference       Socket       Share       Reference       Reference       Socket       Socket                                                                                                    |                  | 192.168.1.55                   | Perfmon       | Service           | Socket       | Share                | Process                    | Printer Ev                  | ent ID                                | Snmp |     |                     |
| 20.199.120.182     Perfmon     Service     Socket     Share     Process     Printer     Event ID     Snmp       0     0     1     0     0     0     0     0       DESKTOP_CP/803C     Perfman     Seclect     Share     Percent     Percent     Seclect                                                                                                    |                  |                                | 0             | 0                 | 1            | 0                    | 0                          | 0                           | 0                                     |      | 0   |                     |
| 0         0         1         0         0         0         0         0         0         0         0         0         0         0         0         0         0         0         0         0         0         0         0         0         0         0         0         0         0         0         0         0         0         0         0         0         0         0         0         0         0         0         0         0         0         0         0         0         0         0         0         0         0         0         0         0         0         0         0         0         0         0         0         0         0         0         0         0         0         0         0         0         0         0         0         0         0         0         0         0         0         0         0         0         0         0         0         0         0         0         0         0         0         0         0         0         0         0         0         0         0         0         0         0         0         0         0                                                                                                    |                  | 20.199.120.182                 | Perfmon       | Service           | Socket       | Share                | Process                    | Printer Ev                  | ent ID                                | Snmp |     |                     |
|                                                                                                    |                  |                                | Deuferen      | 0<br>Consider     | 1<br>Conduct | 0<br>Chave           | 0                          | 0                           | 0                                     | Comm | 0   |                     |

| Monitorpack Reporting Services | Accueil > Monite | orpack Alarms > Main | Dashboard alarms    |              |                 | ۵         | $\overline{\mathbf{A}}$ | ? | ReportsMonitorpack |
|--------------------------------|------------------|----------------------|---------------------|--------------|-----------------|-----------|-------------------------|---|--------------------|
| Favoris Parcourir              |                  |                      |                     |              |                 |           |                         |   | 💬 Commentaire      |
|                                | Ø I⊲             | (C) 100%             |                     | <del>д</del> | ♦ 1 \$          | 100.000 % | 0                       |   |                    |
| Database SLA                   |                  | Database alarms      | Tickets             | Database     | e availability  |           |                         |   |                    |
| Database counter               | 0                |                      | Perfmon tickets     |              | No Data Availal | ble       |                         |   | 0                  |
| Database service               | 0                |                      | Service tickets     |              | No Data Availat | ble       |                         |   | 0                  |
| Database socket                | 0                |                      | Socket tickets      |              | No Data Availat | ble       |                         |   | 0                  |
| Database share                 | 0                |                      | Share tickets       |              | No Data Availat | ble       |                         |   | 0                  |
| Database process               | 0                |                      | Process tickets     |              | No Data Availat | ble       |                         |   | 0                  |
| Database EventID               | 0                |                      | Event ID tickets    |              | No Data Availat | ole       |                         |   | 0                  |
| Database Snmp                  | 0                |                      | <u>Snmp tickets</u> |              | No Data Availat | ble       |                         |   | 0                  |

| Perfmon ID | Insert Date | Outage Perfmon |  | Value | Computer | Managed |
|------------|-------------|----------------|--|-------|----------|---------|
|            |             |                |  |       |          |         |

Main Dashboard alarms

MonitorPack Copyright © 2020 All rights reserved - v 3.2